To complete your registration please follow the procedures.

Go to: http://www.thanksai.jp/

Input your Membership Number and Password

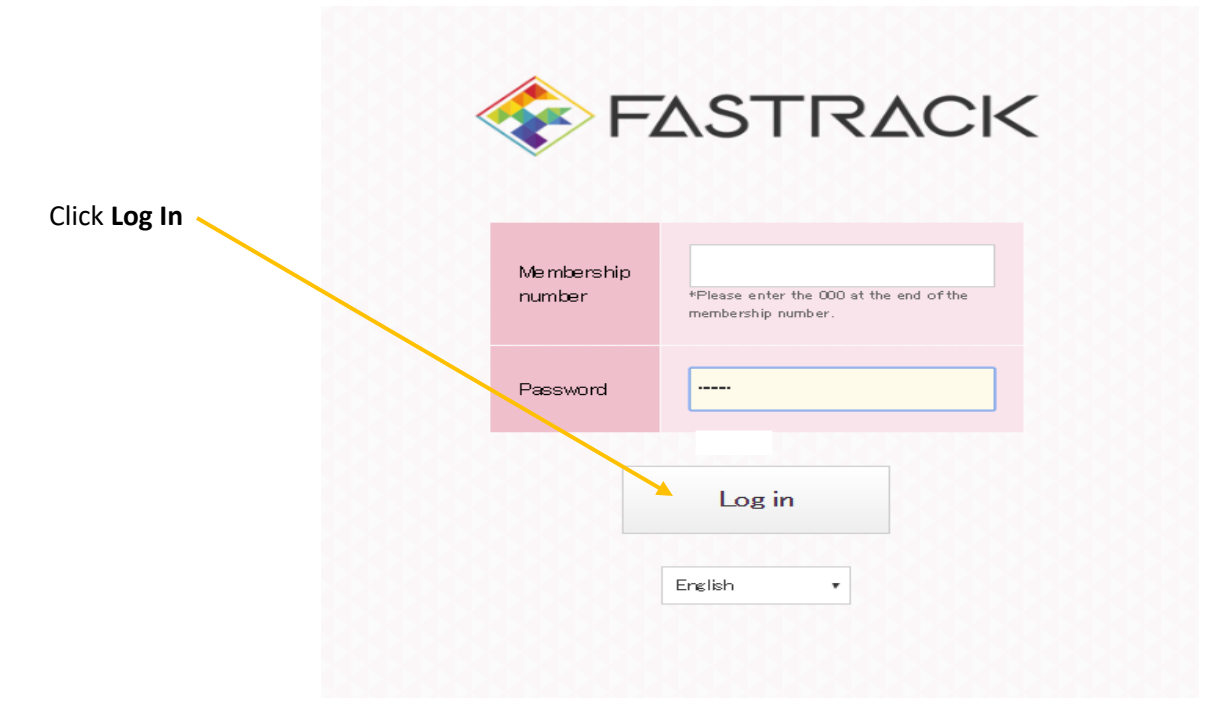

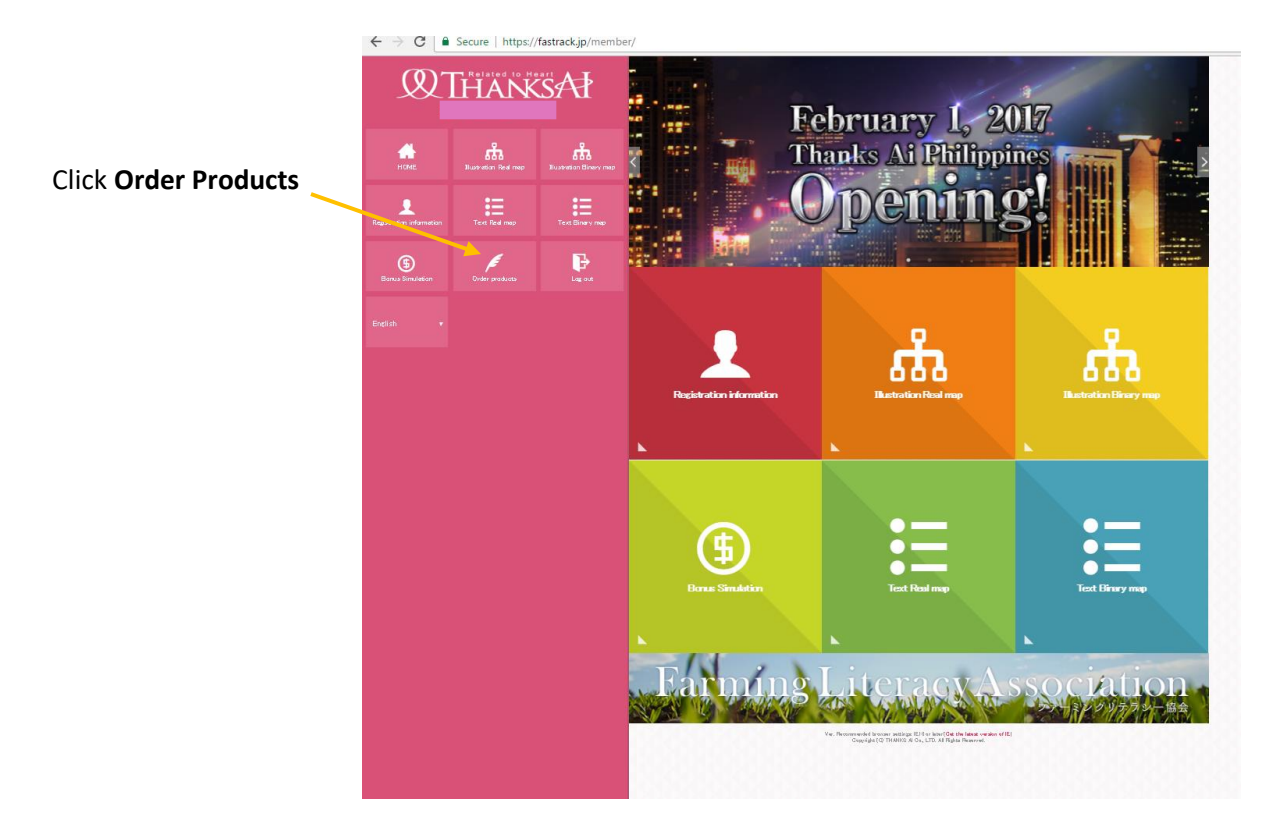

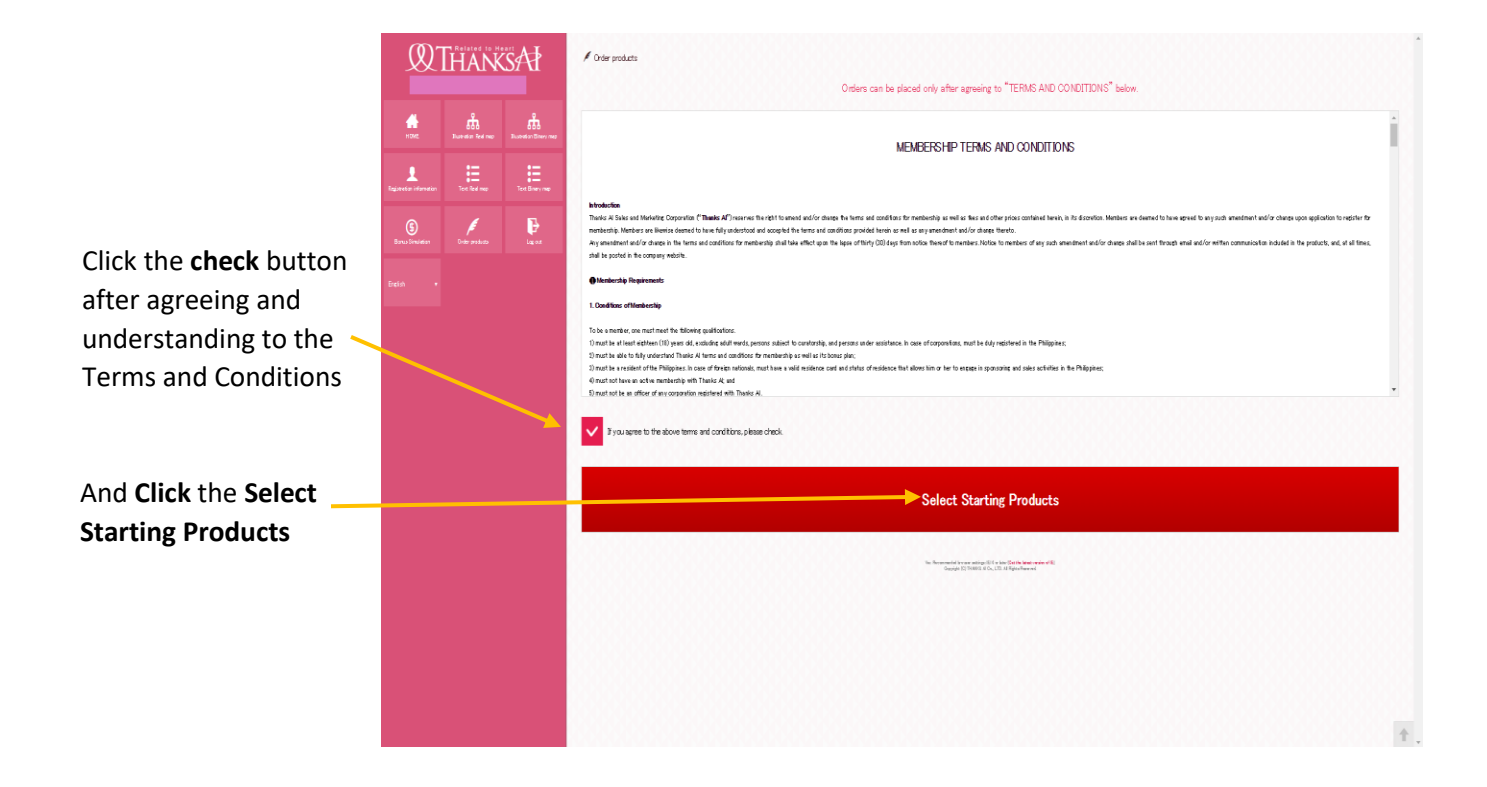

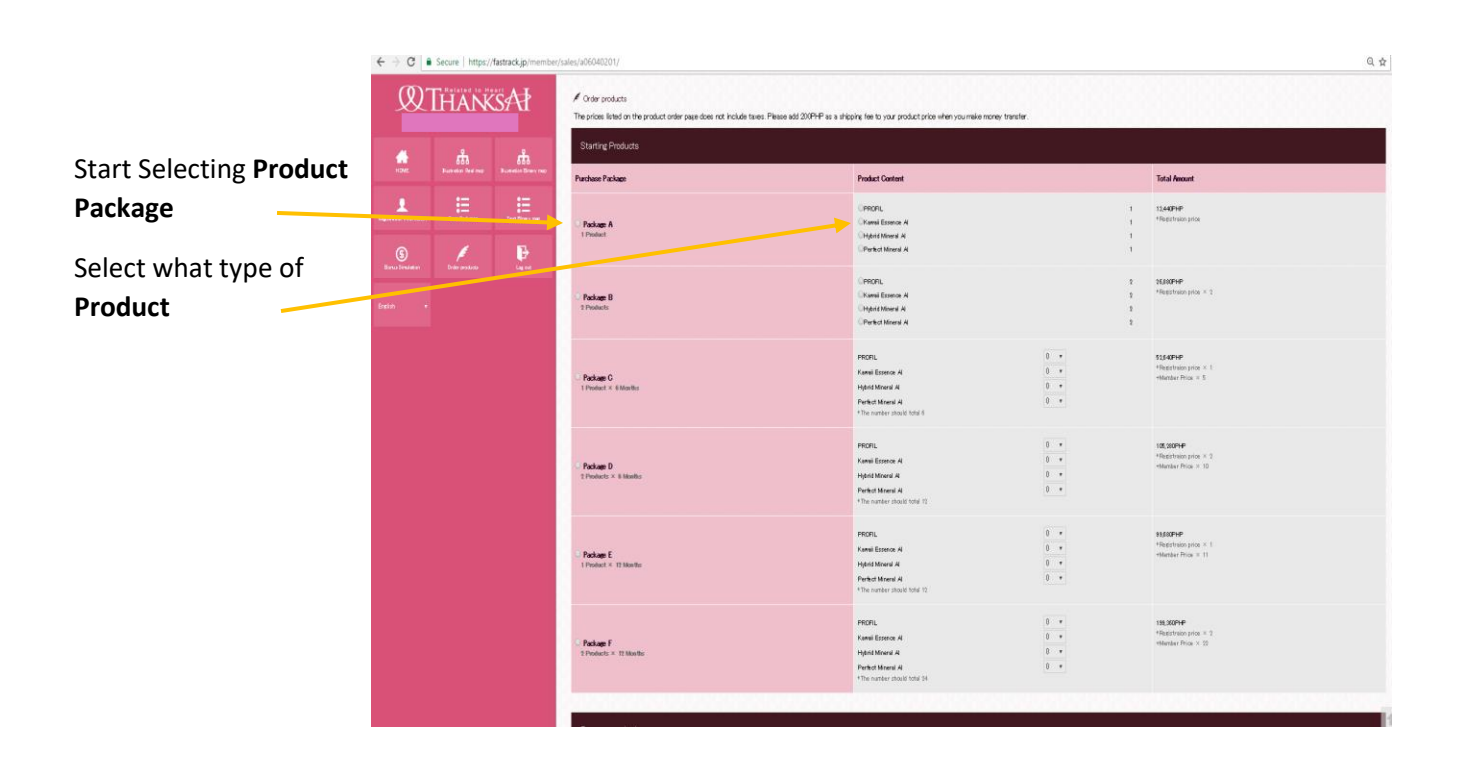

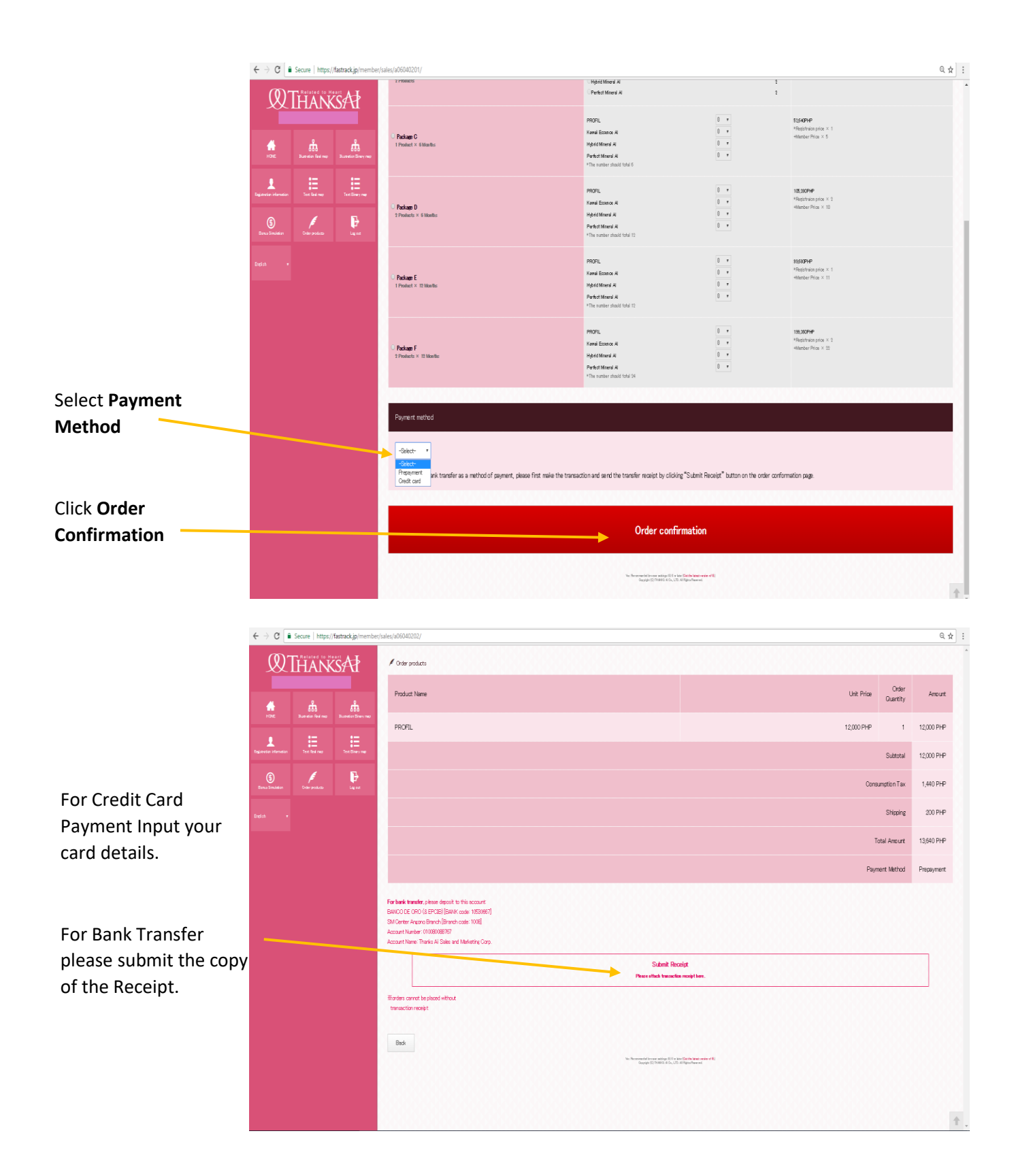

Thanks Ai is providing a computer in our Office from 10am-10pm Sat-Sun.